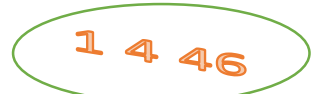

## تدريب ويندوز 10

انشئ مجلد جديد على سطح المكتب سمه باسمك وانشئ فيه ملف وورد جديد وحفظه باسم "تدريب ويندوز10"

خد صورة لنافذة كل جابة من الاسئلة التالية بشكلها النهائي بعد تحديد خيارات المطلوبة ولصقها في ملف وورد السابق

 1) قم بتغيير خلفية سطح المكتب (انقر بالزر اليمن على سطح المكتب – تخصيص – اختر الخلفية المناسبة). 2) قم بتغيير شاشة التوقف (انقر بالزر اليمن على سطح المكتب – تخصيص- شاشة القفل- اعداد الشاشة المؤقتة). 3) قم بتغيير حجم رموز سطح المكتب (انقر بالزر اليمن على سطح المكتب – عرض). 4) قم بإخفاء رموز سطح المكتب (انقر بالزر اليمن على سطح المكتب – عرض). 5) قم بإخفاء ايقونة الشبكة وسلة المحذوفات من على سطح المكتب واعد اظهار ها (انقر بالزر اليمن على سطح المكتب – تخصيص - نُسق - اعداد أبقونة سطح المكتب). 6) قم بإلغاء تامين شريط المهام وانقله الى الاعلى (انقر بالزر اليمن على شريط المهام –الاعدادات). 7) قم بعرض لوحة المفاتيح اللمس على شريط المهام (انقر بالزر اليمن على شريط المهام). 8) قم بتغيير تنسيق التاريخ والوقت (انقر بالزر الايمن على التاريخ في شريط المهام واختر ضبط التاريخ/الوقت). 9) قم بإظهار لوحة التحكم على شريط المهام (من زر بحث اكتب "لوحة التحكم" – انقر عليها بالزر الايمن واختر اظهار على شريط المهام) 10) قم بتغيير لون النوافذ الى اخضر (من لوحة التحكم - اضفاء طابع شخصي - ألوان) او (انقر بالزر اليمن على سطح المكتب - تخصيص-ألوان – اختر اللون المطلوب). 11) قم بعرض خصائص جهاز الكمبيوتر (من لوحة التحكم – النظام) او (انقر بالأيمن على ايقونة الكمبيوتر - ثم خصائص). 12) قم بتغيير شكل مؤشر الماوس الى يد (من لوحة التحكم – الماوس – المؤشرات-استعراض-اختر الشكل فتح موافق). 13) قم بإظهار ذيل لمؤشر الماوس وبدل الازرار الاساسية وغير سرعة النقر المزدوج (من لوحة التحكم – الماوس – المؤشرات). 14) استخرج حجم الذاكرة RAM في جهازك وانسخه الى ملف وورد (من ايقونة الكمبيوتر- خصائص). 15) استعرض حجم سلة المحذوفات في جهازك وانسخه الى ملف وورد (انقر بالزر الايمن على سلة المحذوفات - خصائص). 16) قم بأنشاء مجلد جديد داخل المجلد الذي باسمك وسمه " مركز التدريب " (انقر بالزر اليمن على سطح المكتب – اختر مجلد جديد). 17) افتح المجلد " مركز التدريب " وانشئ فيه خمس مجلدات فرعية (من قائمة الصفحة الرئيسية في نافذة المجلد اختر جديد). 📃 خانات اختيار العنصر 🚡 عنصر جدید 🔻

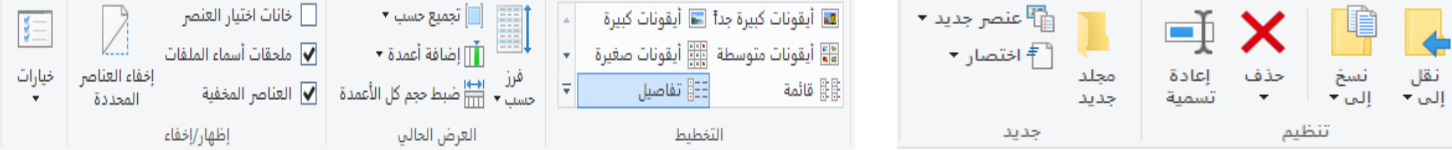

- 18) اجعل طريقة عرض المجلدات تفاصيل وقم بإضافة عموين تاريخ الانشاء واسم المؤلف صور الشاشة وانسخه الى الملف (من قائمة الصفحة الرئيسية في نافذة المجلد اختر تفاصيل).
  - 19) اجعل احد المجلدات من نوع مخفي واخفي كذلك ملحقات أسماء الملفات واظهر خانات اختيار العنصر.
  - 20) قم بنقل الملف السابق "تدريب ويندوز10" الى المجلد " مركز التدريب " واجعل الملف محمي بكلمة مرور.
  - 21) ضمن مجلد " مركز التدريب " انشئ مستند جديد وورد (انقر بالزر الايمن داخل المجلد من جديد اختر وورد) او (الصفحة الرئيسية في المجلد – عنصر جديد - اختر وورد).
    - 22) انسخ مسار الملف "تدريب ويندوز 10"ولصقه في نفس الملف.
    - 23) ضمن مجلد " مركز التدريب " انشئ ملف جديد للرسام (من قائمة ابدا برامج ملحقة ) سمه "رسام الجديد ".
- 24) انسخ صورة سطح المكتب الى ملف الرسام السابق بعد إخفاء الايقونات واعد تسميته باسم جديد " صورة سطح المكتب ".
- 25) اجعل المجلد 3 من نوع مخفي(حدد المجلد المطلوب اخفاءه من نافذة المجلد قائمة عرض-اضغط على زر إخفاء العناصر المحددة)..
- 26) اجعل المجلدات من نوع مخفي "مثل المجلد 3" لا تظهر وتختفي نهائيا (من نافذة المجلد قائمة عرض-احذف اشارة √ في مربع العناصر المخفية).
  - 27) اظهر ملحقات اسماء الملفات (من نافذة المجلد قائمة عرض-ضع اشارة √ في مربع ملحقات اسماء الملفات).

- 28) استعرض مساحة القرص المحلي (c)المستخدمة وغير المستخدمة على جهازك (افتح هذا الكمبيوتر- انقر بالزر الايمن على القرص (c) – ثم خصائص) صور النافذة ولصقها في ملف "تدريب ويندوز 10".
- 29) قم بإنشاء مستخدم جديد باسم "test" وجعل له كلمة مرور "12345"(لوحة التحكم ـحسابات المستخدمين انشاء حساب جديد).
- 30) قم بإنشاء ثلاث شاشات لسطح المكتب واحذف واحدة منها(من زر طرق عرض مهمة على شريط المهام انقر على اشارة + يسار اسفل الشاشة).
  - 31) قم بإعداد الضوء الليلي من الغروب الى الشروق (اعدادات- النظام- جهاز العرض-اعداد ات الضوء الليلي).
- 32) قم باستعراض مساحات التخزين على الأقراص المحلية على جهازك وقم بإزالة الملفات المؤقتة (اعدادات- النظام-مساحة التخزين- تحرير مساحة الان).
  - 33) قم بتغيير أعدادات الراوي حسب رغبتك(اعدادات سهولة الوصول الراوي )،
    - 34) قم بتشغيل المكبر (اعدادات سهولة الوصول المكبر).
- 35) قم بتشغيل لوحة المفاتيح على الشاشة (بالضغط على الازرار 🛛 Windows 🛤 + Ctrl ) و لإغلاقها اضغط مرة أخرى.
- 36) قم بتغيير الساعات النشطة لإجراء التحديثات على جهازك الكمبيوتر وقم بعرض محفوظات التحديثات (اعدادات التحديث والأمان – تغيير الساعات النشطة).